# 【利用登録の更新】

個人・団体の利用登録の更新を申請します。

## 1. 現在の登録状況を選択

| 申請者の情報<br><sup>申請者の種別</sup> 🛛 🕬 |  |
|---------------------------------|--|
| 申請者の種別 💩 🦗                      |  |
|                                 |  |
| () 個人                           |  |
| ○ 団体                            |  |

く 申請の概要等の確認に戻る

個人登録を更新する場合は 「個人」を、

団体登録を更新する場合は 「団体」を選択してください。 ※「団体」を選択された方は、 「10. (団体)項目の入力」まで お進みください。

選択後は「一時保存して、次へ 進む」を押してください。

| 2. (個人)申請者情報の入力                                                                                                    |                                                                  |  |
|----------------------------------------------------------------------------------------------------|------------------------------------------------------------------|--|
| 入力フォーム<br>申請者の情報<br>申請者の種別 ≥■                                                                                                    |                                                                  |  |
| 団体       名前 MM       団体の場合は団体名を入力してください。       個人の場合は、氏と名の間に空白をいれてください。(例:町田 太郎)       名前 (力力)                                                                                                    | 個人登録更新の申請者ご本人<br>のお名前・ご住所・生年月日・電<br>話番号を入力してください。<br>(必須入力)      |  |
| <ul> <li>郵便番号 200</li> <li>ハイフンなしの半角7桁で入力してください。</li> <li>郵便番号から住所を入力」を押すと、住所の一部が自動入力されます。</li> <li>住所 200</li> </ul>                                                                                                    | 郵便番号をハイフンなしで入力<br>後、「郵便番号から住所を入力」<br>を押すと、住所が町名まで自動<br>的に反映されます。 |  |
| ・       ・       ・       ・       ・       ・       ・       ・       ・       ・       ・       ・       ・       ・       ・       ・       ・       ・       ・       ・       ・       ・       ・       ・       ・       ・       ・       ・       ・       ・       ・       ・       ・       ・       ・       ・       ・       ・       ・       ・       ・       ・       ・       ・       ・       ・       ・       ・       ・       ・       ・       ・       ・       ・       ・       ・       ・       ・       ・       ・       ・       ・       ・       ・       ・       ・       ・       ・       ・       ・       ・       ・       ・       ・       ・       ・       ・       ・       ・       ・       ・       ・       ・       ・       ・       ・       ・       ・       ・       ・       ・       ・       ・       ・       ・       ・       ・       ・       ・       ・       ・       ・       ・       ・       ・       ・       ・       ・       ・       ・       ・       ・       ・       ・       ・       ・       ・       ・       ・ | 電話番号は携帯、もしくは自宅<br>など、日中に連絡の取れる電話<br>番号を入力してください。                 |  |
| <ul> <li>入力内容に不備があります。内容を確認してください。</li> <li>ー時保存して、次へ進む</li> <li>く 申請の概要等の確認に戻る</li> </ul>                                                                                                    | 入力後、「一時保存して、次へ進<br>む」を押してください。                                   |  |

| 3. (個人)利用者番号入力                                                                                                    |                                                              |  |
|----------------------------------------------------------------------------------------------------|--------------------------------------------------------------|--|
| 入力フオーム<br>利用者番号(ID) ●■<br>対応利用者番号(ID) ●■<br>対応利用者番号(ID)を入力してください。<br>人力内容に不備があります。内容を確認してください。<br>時保存して、次へ進む<br>< 戻る | 8桁の利用者番号(ID)を入力<br>してください。<br>入力後、「一時保存して、次へ進<br>む」を押してください。 |  |

4. (個人)ホームグラウンド・活動内容選択

| 入力フォーム                                 |   |
|----------------------------------------|---|
| 活動の内容                                  |   |
| 主に使用する施設(ホームグラウンド) 🕫                   |   |
| 以下に表示されている施設で間違えなければ、チェックを入れて下さい。      |   |
|                                        |   |
| 活動内容 ◎類<br>施設内での主な活動内容を、①~⑫から選択してください。 |   |
| 選択してください                               | ~ |
| 入力内容に不備があります。内容を確認してください。              |   |

| 一時保存して、次へ進む |
|-------------|
| 〈 戻る        |

ホームグラウンドを確認し、 チェックを入れてください。 (ホームグラウンドの施設名が 違う場合は、登録していた施設 のフォームからもう一度入りな おしてください。)

※ホームグラウンドとは、利用 登録を行った施設です。

主な活動内容をプルダウンか ら選択してください。 「その他」を選択した場合は、そ の内容を20字以内で入力して ください。

# 5. (個人)必要書類の添付

### 入力フォーム

## 要件の確認(個人登録の場合)

#### 登録要件の確認(個人) 💩 🕫

個人登録は、次に掲げる要件を満たす必要があります。

- (1)市内に活動の拠点があり、かつ、年間を通じて活動していること。(2)市内に在住し、在動し、又は在学していること。
- (3)15歳に達する日以後の最初の3月31日を経過した者であること。
  - 上記要件に合致する。

#### 必要書類の添付 💩 🕫

町田市に「在住」又は「在勤」又は「在学」していることが分かる書類を電子添付してください。

○ 公的書類

○ 社員証

○ 学生証

🔵 その他

「在住」の場合は、住所・氏名・生年月日が記載された公的書類(運転免許証・マイ ナンバーカードなど)を添付してください。

「在勤」の場合は、「在住」の場合と同様の書類に加えて、市内で在勤していること が分かる社員証などを添付してください。(名刺は不可)

「在学」の場合は、「在住」の場合と同様の書類に加えて、市内に在学していること がわかる学生証などを添付してください。

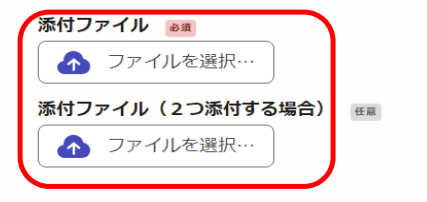

入力内容に不備があります。内容を確認してください。

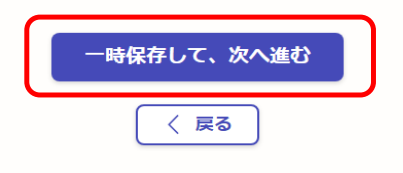

個人登録要件を満たしている か確認し、「上記要件に合致す る。」を選択してください。

町田市に「在住」、「在勤」、「在 学」していることが分かる書類 を添付してください。

在住・・・公的書類(運転免許証・ マイナンバーカードなど) 公的な本人確認書類以外をお 持ちの場合は「その他」を選択 在勤・・・社員証など 在学・・・学生証など

住所等の記載が裏面にある場 合は、表面・裏面の両面が分か る書類を添付してください。

| 6-1. (個人)年齢の確認 【成                                                                | 年の場合】                                         |
|----------------------------------------------------------------------------------|-----------------------------------------------|
| 入力フォーム                                                                           |                                               |
| 年齢の確認                                                                            |                                               |
| 申込者の年齢確認<br>●項<br>申込者(団体の場合は代表者)は、申込み時点で「成年」・「高校生」のどちらかですか。                      | 申込者の年齢が18歳以上であ<br>る堤会には「成年(18歳以上の             |
| <ul> <li>         ・ 成年(18歳以上の方)         ・     </li> </ul>                        | 方)」を選択してください。                                 |
| <ul> <li>         高校生(18歳未満の方)         </li> <li> <b>一時保存して、次へ進む</b> </li> </ul> | 未成年の方は「6-2.(個人)年<br>齢の確認【未成年の場合】」を参<br>照ください。 |
| 〈 戻る                                                                             | 入力後、「一時保存して、次へ進<br>む」を押してください。                |

| 6-2. (個人)年齢の確認 【 >                                                                                                    | 未成年の場合】                                                        |
|----------------------------------------------------------------------------------------------------|----------------------------------------------------------------|
| 入力フォーム<br>年齢の確認                                                                                                    |                                                                |
| <ul> <li>申込者の年齢確認 </li> <li>●</li> <li>■</li> <li>申込者(団体の場合は代表者)は、申込み時点で「成年」・「高校生」のどちらかですか。</li> <li>○</li> <li>成年(18歳以上の方)</li> </ul>      |                                                                |
| <ul> <li>高校生(18歳未満の方)</li> <li>保護者氏名 </li> <li>甲込者が「高校生」の場合は、保護者の連絡先等が必要です。保護者の氏名を入力してください。</li> <li>氏と名の間には空白を入れてください。(例:町田 花子)</li> </ul> | 申込者の年齢が高校生相当年<br>齢(18歳未満)である場合に<br>「高校生(18歳未満の方)」を<br>択してください。 |
| 続柄 200<br>申込者からみた続柄を入力してください。                                                                                                    | 木成年の方が個人登録するに<br>は保護者の氏名・続柄・電話者<br>号の入力が必要です。                  |
| 保護者電話番号 必須<br>日中に連絡が取れる電話番号を、ハイフン(-)なしの半角数字で入力してください。                                                                                       | 入力後、「一時保存して、次へ<br>む」を押してください。                                  |
| 入力内容に不備があります。内容を確認してください。                                                                                                    |                                                                |
| 一時保存して、次へ進む < 戻る                                                                                                    |                                                                |

## 7. (個人)注意事項確認

### 入力フォーム

#### 利用登録にあたっての注意事項等 「利用登録」に申し込みいただき、ありがとうございます。いただいた申込内容を 確認した結果を後ほどメールでお知らせします 手続きの完了時には8桁の利用者番号(利用者ID)をお知らせします。この利用者 番号と利用者登録完了後にまちだ施設案内予約システムから設定していただく4桁の 暗証番号(パスワード)により集会・学習施設の「使用申込」「取消」が可能になり ます。

| ~~~       | ~~~~~~~~~~~~~~~~~~~~~~~~~~~~~~~~~~~~~~~ |
|-----------|-----------------------------------------|
|           | ③営利活動を含む利用<br>専ら営利を目的とした利用はできません。       |
|           | ◎注意事項<br>1つの団体(又は個人)で、複数の利用登録はできません。    |
| $\bigcap$ | 申込の確定                                   |
|           | 以上、①~⑭までご確認いただき、申込み内容を確定します。            |
|           | ○ 内容を確認しました。                            |
|           | 入力内容に不備があります。内容を確認してください。               |
|           | 一時保存して、次へ進む                             |

〈戻る

利用登録にあたっての注意事 項をご確認いただき、画面下の 「内容を確認しました。」を選択 してください。

確認後、「一時保存して、次へ進む」を押してください。

## 8. (個人)入力内容確認

| 申請内容の確認         |      |    |
|-----------------|------|----|
| 中請者の情報          |      |    |
| 申請者の種別          |      | 人力 |
| 個人              | ∠ 編集 | こ唯 |
| 名前 参照           |      | ۳  |
|                 | ▲ 編集 | 修正 |
|                 |      |    |
|                 | ∠ 編集 | 間違 |
|                 |      | 申請 |
| 利用登録にあたっての注意事項等 |      |    |
| 申込の確定 💩 🛪       |      |    |
| 内容を確認しました。      | ★ 編集 |    |
| この内容で申請する       |      |    |

入力した内容に誤りがないか、 ご確認ください。 誤りがあった場合は、画面右側 の「編集」ボタンを押し、内容を 修正してください。

間違いがなければ、「この内容で 申請する」を押してください。

## 9. (個人)申請完了

#### 申請が完了しました

完了メールを登録頂いたメールアドレスに送信しました。また、 <u>申請内容はこちら</u> <u>(申請詳細)</u>からご確認いただけます。

※メールが届かない場合は、迷惑メールフォルダに振り分けられている可能性があり ますので、一度ご確認ください。

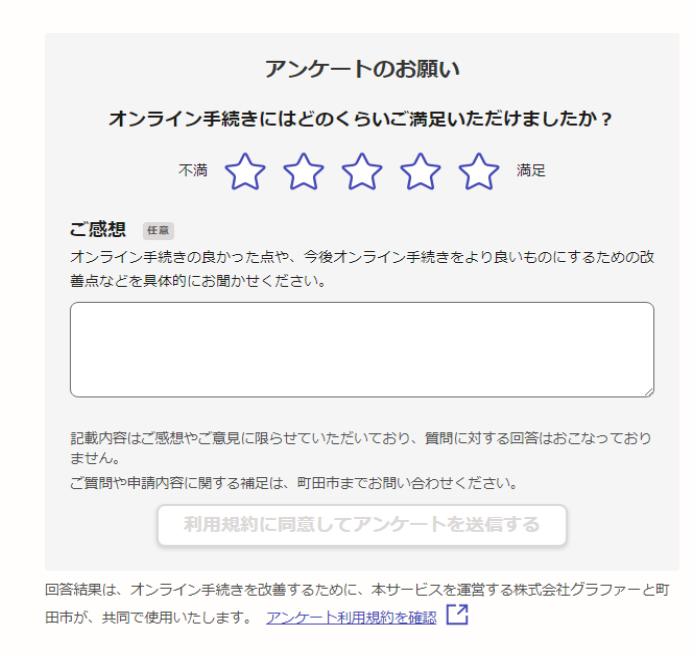

<u>ホームへ戻る</u>

利用登録の更新が完了となりま す。

審査が完了し、IDが更新される までは、約1週間ほどかかります。 有効期限の7か月前から更新手 続きが出来ます。

また、不明な点があった場合は 利用登録していた施設から確認 のメール、もしくはお電話をさせ ていただく場合がありますので、 ご了承ください。

| Aカフォーム         申請名の情報         ●「「「」」」         ●「「」」」         ●「「」」」         ●「」」」         ●「」」」         ●「」」」         ●「」」」         ●「」」」         ●「」」」         ●「」」」         ●「」」」         ●「」」」         ●「」」」         ●「」」」         ●「」」」         ●「」」」         ●「」」」         ●「」」」         ●「」」」         ●「」」」         ●「」」」         ●「」」」」         ●「」」」」         ●「」」」         ●「」」」         ●「」」」         ●「」」」         ●「」」」         ●「」」」         ●「」」」         ●「」」」         ●「」」」         ●「」」」         ●「」」」         ●「」」」         ●「」」」         ●「」」」         ●「」」         ●「」」         ●「」」」         ●「」」」         ●「」」」         ●「」」」         ●「」」」         ●「」」」         ●「」」         ●「」」         ●「」」         ●「」」 | 10. (団体)項目のみ                                                                                                    | 、カ                                                        |
|----------------------------------------------------------------------------------------------------|----------------------------------------------------------------------------------------------------|-----------------------------------------------------------|
| く 申請の概要等の確認に戻る                                                                                                    | 人力フォーム         申請者の情報         ● 時書の種類 ●         ● 個人         ● 団体         ● 団体         四体名 ●         四端名(カナ) ●         メールアドレス ●         人内内容に不備があります。内容を確認してください。         人内容に不備があります。内容を確認してください。         人口容に不備があります。         ● 日本         ● 日本 | 団体名を入力してください。<br>(必須入力)<br>入力後、「一時保存して、次へ<br>進む」を押してください。 |

| 11. (団体)利用者番号人刀                                                            |                                |  |
|----------------------------------------------------------------------------|--------------------------------|--|
| 入力フォーム                                                                     |                                |  |
| 利用者番号(ID)                                                                  |                                |  |
| <b>利用者番号(ID) ₂</b><br>SHiの利用者番号(ID)を入力してください。<br>入力内容に不備があります。内容を確認してください。 | 8桁の利用者番号(ID)を入力<br>してください。     |  |
| ー時保存して、次へ進む<br>く 戻る                                                        | 入力後、「一時保存して、次へ<br>進む」を押してください。 |  |

# 12. (団体)入力者情報の入力

## 入力フォーム

## 入力者情報(団体のみ)

#### 入力者名 💩 🕱

オンライン申請をした方を入力してください。 氏と名の間には空白を入れてください。(例:町田 太郎)

入力者名(力ナ) ▶類 氏と名の間に空白をいれてください。(例:マチダ タロウ)

電話番号(入力者) <u>参照</u> 日中に連絡が取れる電話番号を、八イフン(-)なしの半角数字で入力してください。

メールアドレス(入力者) 💩 🕫

入力内容に不備があります。内容を確認してください。

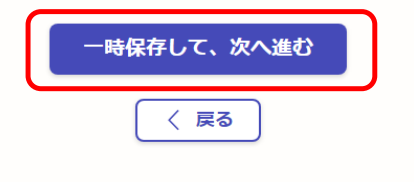

入力者情報は、この申請手続き をしている方のお名前をご記 入ください。(代表者や連絡者 でなくても構いません。)

氏名、電話番号、メールアドレ スを入力してください。 (必須入力)

電話番号は携帯、もしくは自宅 など、日中に連絡の取れる電話 番号を入力してください。

## 13. (団体)代表者・連絡者情報の入力

| 入力      | フォ | -1 |
|---------|----|----|
| · · · · | _  |    |

5 代表者・連絡者の情報 (団体登録の場合) 代表者氏名 💩 🕫 団体の「代表者」を入力してください。 氏と名の間には空白を入れてください。(例:町田 太郎) 団体の代表者の氏名、生年月 日、住所、電話番号を入力して ください。(必須入力) 代表者氏名(カナ) 👦 氏と名の間に空白をいれてください。(例:マチダ タロウ) 郵便番号をハイフンなしで入力 後、「郵便番号から住所を入力」 生年月日(西暦) 👦 を押すと、住所が町名まで自動 的に反映されます。 玍 月 日 **IIII** 郵便番号(代表者) 👦 電話番号は携帯、もしくは自宅 郵便番号から住所を入力 など、日中に連絡の取れる電話 番号を入力してください。 () 「郵便番号から住所を入力」を押すと、住所の一部が自動入力されます。 住所(代表者) 👦 (1) 自動入力後、番地、マンション名、部屋番号など、住所の続きがあれば入力してください。 電話番号(代表者) 👦 日中に連絡が取れる電話番号を、ハイフン(-)なしの半角数字で入力してください。 連絡者氏名 💩 🕫 センターから連絡することがあります。※代表者と連絡者を同一の人物を登録することは出来ま せん。 代表者情報の入力欄と同様に 氏と名の間には空白を入れてください。(例:町田 次郎) 郵便番号をハイフンなしで入力 後、「郵便番号から住所を入力」 連絡者氏名(カナ) 👦 を押すと、住所が町名まで自動 氏と名の間に空白をいれてください。(例:マチダ タロウ) 的に反映されます。 電話番号は携帯、もしくは自宅 郵便番号(連絡者) 😼 など、日中に連絡の取れる電話 郵便番号から住所を入力 番号を入力してください。 () 「郵便番号から住所を入力」を押すと、住所の一部が自動入力されます。 住所(連絡者) 👦 入力後、「一時保存して、次へ進 (i) 自動入力後、番地、マンション名、部屋番号など、住所の続きがあれば入力してください。 む」を押してください。 電話番号(連絡者) 👦 日中に連絡が取れる電話番号を入力してください。ハイフンの入力は不要です。 入力内容に不備があります。内容を確認してください。 一時保存して、次へ進む 〈戻る

# 14. (団体)ホームグラウンド・活動内容選択

入力フォーム

### 活動の内容

| 主に使用する施設(ホームグラウンド) 👼                   |     |
|----------------------------------------|-----|
| 以下に表示されている施設で間違えなければ、チェックを入れて下         | さい。 |
|                                        |     |
| 活動内容 ●■<br>施設内での主な活動内容を、①~母から選択してください。 |     |
| 選択してください                               | ~   |
|                                        |     |
|                                        |     |

| 一時保存して、次へ進む |
|-------------|
| 〈 戻る        |

ホームグラウンドを確認し、 チェックを入れてください。 (ホームグラウンドの施設名が 違う場合は、登録していた施設 のフォームからもう一度入りな おしてください。)

※ホームグラウンドとは、利用 登録手続きを行った施設です。

主な活動内容をプルダウンか ら選択してください。 「その他」を選択した場合は、そ の内容を20字以内で入力して ください。

## 15. (団体)団体登録要件の確認

入力フォーム

### 要件の確認(団体登録の場合)

#### 登録要件の確認(団体) 💩 🕫

団体登録は、5人以上で構成された団体で、次に掲げる要件を満たす必要があります。 (1) 市内に活動の拠点があり、かつ、年間を通じて活動していること。 (2) 「代表者」及び「構成具の半数以上」が、市内に在住し、在動し、又は在学しているこ と。 (3) 回尿の家族のみで構成する団体でないこと。

(3) 両声の家族のみて周囲する日本でないここ。 ※「代表者」は、15歳に達する日以後の最初の3月31日を経過した者であること。

上記要件に合致する。

会員人数 💩 🕫

団体を構成する人数を入力してください。

#### 市内在住(会員の内訳) 💩 🕫

市内に在住している方の人数を入力してください。 (該当がない場合は「0」と入力してください。)

#### 市内在勤(会員の内訳) 💩 🕫

市内に在動している方の人数を入力してください。 (該当者が市内に在住している場合は、「市内在住」に入力してください。) (該当がない場合は「0」と入力してください。)

#### 市内在学(会員の内訳)

市内に在学している方の人数を入力してください。 (該当者が市内に在住している場合は、「市内在住」に入力してください。) (該当がない場合は「0」と入力してください。)

#### 団体構成員名簿 🛛 🕫

団体登録の場合は、恒常的かつ日常的に活動を行っている方の名簿を添付してください。 名簿は下記リンクをコピーし、ダウンロードすることも出来ます。 https://www.city.machida.tokyo.jp/bunka/riyou/meet/meet01.files/kouseiinn3.xls

春 ファイルを選択…

## 氏名、在住、在勤、在学など区分、住所(在勤、在学は所在地)を記入してください

着式は市のHPからダウンロードするか、任意のものを用意してください。 ボーイスカウトや町内会など、年度によって構成員が良く入れ替わる団体の場合は、 役員を務める方の名簿としてください。

#### 必要書類の添付 💩 🕫

代表者の方が、町田市に「在住」又は「在勤」又は「在学」していることが分かる書類の画像を 電子添付してください。

- 公的書類
- 社員証

学生証

○ その他

「在住」の場合は、「代表者」の住所・氏名・生年月日が記載された公的書類(運転 免許証・マイナンバーカードなど)を添付してください。 「在動」の場合は、「在住」の場合と同様の書類に加えて、「代表者」の市内で在勤 していることが分かる社員証などを添付してください。(名刺は不可) 「在学」の場合は、「在住」の場合と同様の書類に加えて、「代表者」の市内に在学

していることがわかる学生証を添付してください。 添付書類 💩 ファイルを選択…

「「」 添付ファイル(2つ添付する場合) <sub>任意</sub>

🛧 ファイルを選択…

入力内容に不備があります。内容を確認してください。

| 一時保存して、次へ進む |
|-------------|
| 〈戻る         |

(1)~(3)の登録要件を満たし ている場合は、「上記要件に合 致する。」を押してください。

団体を構成する会員の情報を 入力してください。

「団体構成員名簿」の住所については、丁目や番地(方書)まで記載をお願いします。

代表者が町田市に「在住」、「在 勤」、「在学」していることが分 かる書類を添付してください。 在住・・・公的書類(運転免許 証・マイナンバーカードなど) 公的な本人確認書類以外をお 持ちの場合は「その他」を選択 在勤・・・社員証など 在学・・・学生証など

住所等の記載が裏面にある場 合は、表面・裏面の両面が分か る書類を添付してください。

本人確認書類の画像を、1つ目 のファイルに添付してください。 社員証や学生証も添付する場 合は、2つ目のファイルに添付 してください。

| 16-1. (団体)年齢の確認 【                                                           | 成年の場合】                      |
|-----------------------------------------------------------------------------|-----------------------------|
| 入力フォーム<br>年齢の確認<br>申込者の年齢確認 ●■<br>申込者(回体の場合は代表者)は、申込み時点で「成年」・「高校生」のどちらかですか。 | 申込者の年間<br>る場合には「<br>方)」を選択し |
| <ul> <li>成年(18歳以上の方)</li> <li>         高校生(18歳未満の方)     </li> </ul>         | 未成年の方に<br>齢の確認【未<br>照ください。  |
| 一時保存して、次へ進む < 戻る                                                            | 入力後、「一日<br>む」を押して           |

申込者の年齢が18歳以上であ る場合には「成年(18歳以上の 方)」を選択してください。

未成年の方は「16-2.(団体)年 齢の確認【未成年の場合】」を参 照ください。

| 16-2. (団体)年齢の確認 【メ                                                                                                    | 未成年の場合】                                                                     |
|----------------------------------------------------------------------------------------------------|-----------------------------------------------------------------------------|
| <ul> <li>入力フォーム</li> <li>年齢の確認</li> <li>申込者の年齢確認 ●項</li> <li>申込者(団体の場合は代表者)は、申込み時点で「成年」・「高校生」のどちらかですか。</li> <li>○ 成年(18歳以上の方)</li> </ul>       | 申込者の年齢が高校生相当<br>齢(18歳未満)である場合に<br>「高校生(18歳未満の方)」<br>択してください。                |
| <ul> <li>高校生(18歳未満の方)</li> <li>保護者氏名 20月</li> <li>申込者が「高校生」の場合は、保護者の連絡先等が必要です。保護者の氏名を入力してください。</li> <li>氏と名の間には空白を入れてください。(例:町田 花子)</li> </ul> | 未成年の方が個人登録する<br>は保護者の氏名・続柄・電話<br>号の入力が必要です。<br>入力後、「一時保存して、次<br>む」を押してください。 |
| 続柄 @       ●         申込者からみた続柄を入力してください。       ●         保護者電話番号 @       ●         日中に連絡が取れる電話番号を、ハイフン (-) なしの半角数字で入力してください。       ●           |                                                                             |
| 入力内容に不備があります。内容を確認してください。<br><b> 一時保存して、次へ進む</b>                                                                                               |                                                                             |

# 17. (団体)登録情報の公開希望選択

入力フォーム

団体登録の情報公開

### 情報提供の可否 💩 🕫

「まちだ施設案内予約システム」では、「団体の登録情報」を公開して会員を募集することがで きます

|                  | 26.71        |
|------------------|--------------|
| $\left( \right)$ | ● 公開を希望します。  |
| l                | ○ 公開を希望しません。 |
|                  | 一時保存して、次へ進む  |
|                  | 〈 戻る         |

情報公開についての希望の有 無を選択してください。 ※会員構成や定期活動日、会員 募集の有無などを、施設案内予 約システム上に載せることがで きます。(会員構成などは次の ページで入力していただきま す。)

## 18. (団体)団体情報の入力

 $\sim$ 

0/80

0/80

### 入力フォーム

### 団体情報(団体登録の場合)

前頁で「公開を希望します」を選択した場合、本ページの内容が「まちだ施設案内予 約システム」上で閲覧できるようになります。

#### 指導者氏名 任黨

指導者がいる場合は入力してください。(※指導者氏名は公表されません。) 原則、指導者は代表者及び連絡者にはなれません。 氏と名の間には空白を入れてください。(例:町田 三郎)

**氏名(カナ) 低** 低と名の間に空白をいれてください。(例:マチダ タロウ)

**会員構成 ≥須** 20字以内で入力してください。

**入会金額 ≥須** 20字以内で入力してください。

**月次会費額 ₂0**万 20字以内で入力してください。

**定期活動日 <sub>必須</sub>** 20字以内で入力してください。

**会員募集の有無 ≥**類 選択してください

主な活動施設 💩 🕫

20字以内で入力してください。

**入会条件 ₂須** 80字以内で入力してください。

**その他PR項目** 80字以内で入力してください。

入力内容に不備があります。内容を確認してください。

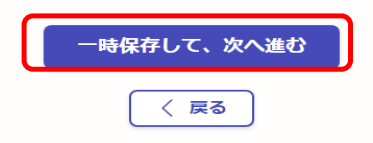

会員構成:どういう方々で構成 された団体かをご入力<ださ い。

入会金額:該当がない場合は 「なし」とご入力ください。

月次会費額:該当がない場合は 「なし」とご入力ください。

定期活動日:「毎週〇曜日」や 「不定期」などご入力ください。

連絡先の入力欄は、団体として の情報公開を希望された場合 にのみ載ります。 連絡先の氏名や電話番号など をご入力ください。

# 19. (団体)注意事項確認

## 入力フォーム

○ 内容を確認しました。

### 利用登録にあたっての注意事項等

-「利用登録」に申し込みいただき、ありがとうございます。いただいた申込内容を 確認した結果を後ほどメールでお知らせします 手続きの充了時にはお行の利用者番号(利用者D)をお知らせします。この利用者 番号と利用者登録充了後にまちだ施設案内予約システムから設定していただく4桁の 暗証番号(パスワード)により集会・学習施設の「使用申込」「取消」が可能になり ます。

| ③営利活動を含む利用<br>専ら営利を目的とした利用はできません。    |  |
|--------------------------------------|--|
| ◎注意事項<br>1つの団体(又は個人)で、複数の利用登録はできません。 |  |
| 申込の確定                                |  |
| 以上、①~⑭までご確認いただき、申込み内容を確定します。         |  |

入力内容に不備があります。内容を確認してください。

一時保存して、次へ進む

〈戻る

利用登録にあたっての注意事 項をよく読み、画面下の「内容 を確認しました。」を選択してく ださい。

確認後、「一時保存して、次へ進む」を押してください。

## 20. (団体)入力内容確認

| 申請内容の確認<br>申請者の情報 |      |                            |
|-------------------|------|----------------------------|
| - 申請者の種別 あま       |      | 入力した内容に誤りがないか、<br>ご確認ください。 |
| 団体                | 🧾 編集 | 誤りがあった場合は、画面右側             |
| 团体名 必须            |      | の「編集」ボタンを押し、内容を            |
| 町田の会              | 🧾 編集 | 修正してください。                  |
| 団体名(カナ) 💩 🕷       |      |                            |
| マチダノカイ            | ∠ 編集 | 間違いがなければ、「この内容で            |
| *****             |      | 申請する」を押してください。             |
| 連絡先 必須            |      |                            |
| 000-000-0000      | ▲ 編集 |                            |
| 利用登録にあたっての注意事項等   |      |                            |
| 申込の確定 💩 🕫         |      |                            |
| 内容を確認しました。        | ∠ 編集 |                            |
| この内容で申請する         | ]    |                            |

# 21. (団体)申請完了

#### 申請が完了しました

完了メールを登録頂いたメールアドレスに送信しました。また、<u>申請内容はこちら</u> ((申請詳細)) からご確認いただけます。

※メールが届かない場合は、迷惑メールフォルダに振り分けられている可能性があり ますので、一度ご確認ください。

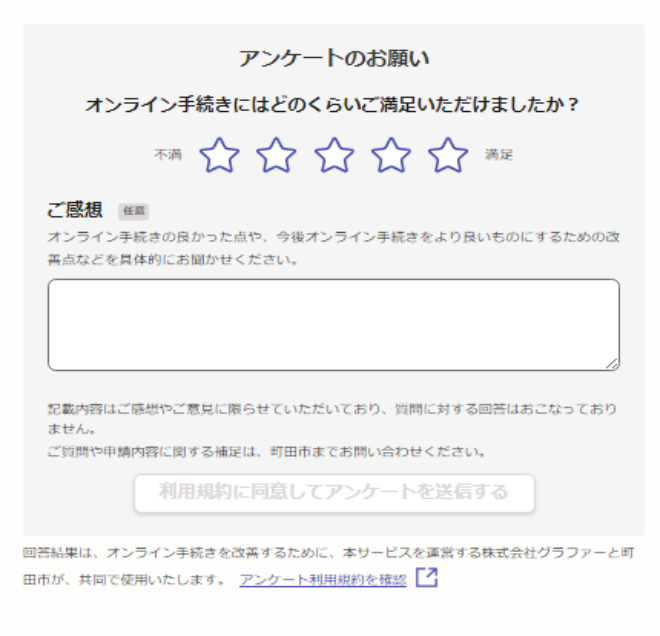

<u>ホームへ戻る</u>

利用登録の更新申請が完了となります。

審査が完了し、IDが更新される までは、約1週間ほどかかります。 また、不明な点があった場合は ホームグラウンド施設から確認 のメール、もしくはお電話をさせ ていただく場合がありますので、 ご了承ください。